## HOW TO UPDATE YOUR FACULTY PROFILE

- 1. Go to <u>http://ed.stanford.edu</u> and from the GATEWAYS FOR menu, select Faculty & Staff.
- 2. Click *Faculty Login* Button and login using your SUNET ID and password.

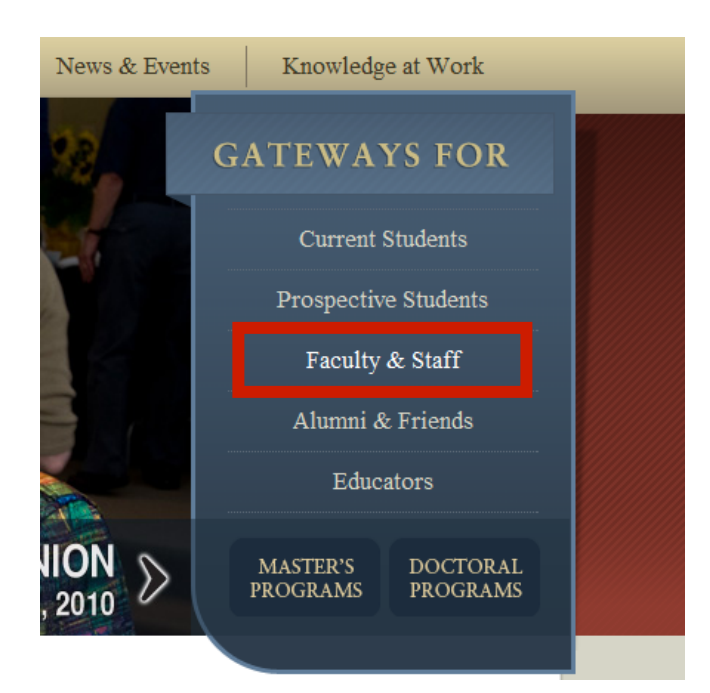

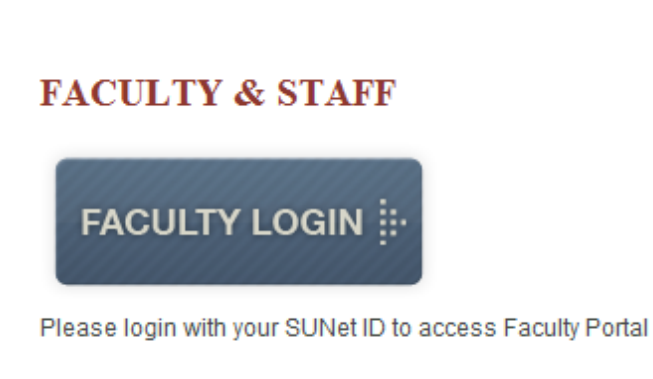

**3.** Your profile should have been created with your name, position, and SUNET ID. If not, please contact Tanya Chamberlain at tchamberlain@stanford.edu

# 4. Select *Faculty Profiles* under *GATEWAYS FOR FACULTY* menu.

**5.** You can enter your last name and select apply to locate your profile or simply scroll through the list.

Home » Faculty & Research

#### FACULTY PROFILES

| Filter by Last Name |                     |  |  |  |  |  |  |
|---------------------|---------------------|--|--|--|--|--|--|
| Doe                 | Apply               |  |  |  |  |  |  |
| Name                |                     |  |  |  |  |  |  |
| Adams, Jennifer     | Assistant Professor |  |  |  |  |  |  |
| Alim, H. Samy       | Associate Professor |  |  |  |  |  |  |

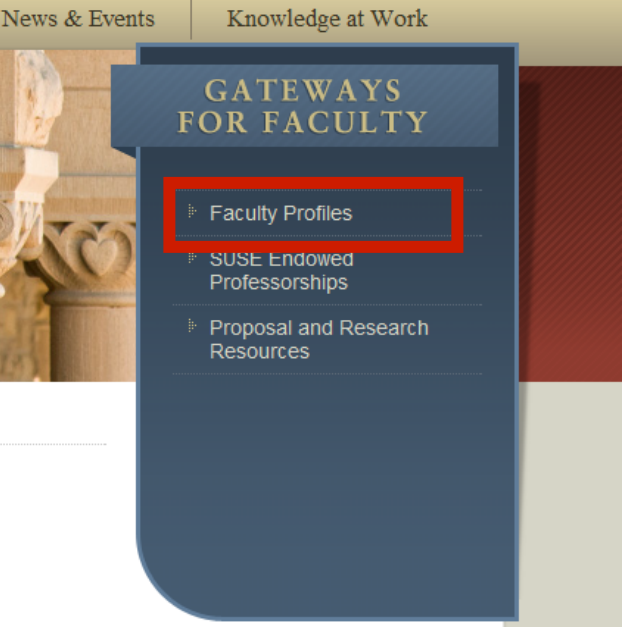

6. Select your name and go to the edit tab to edit your profile.

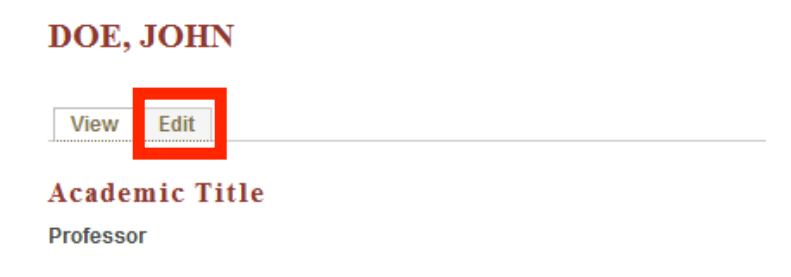

7. Once you are in the edit mode, there are many fields to complete. You do not have to complete every section, however please try to fill out as many fields as you can. For more information on the fields, refer to page 3 of this document.

8. Please review the "Formatting Tips" document for information on how to attach documents and paste from Word or other applications. "Formatting Tips" also explains how to add links, create headings, and create bulleted lists in your profile.

**9.** When you are finished editing your profile, click the Save button at the bottom of the page. Your edits will not be published to the website immediately; an administrator will need to check to make sure the changes display correctly before approving them. Your revision should be approved and live on the website within 48 hours.

### FIELDS:

| <u>Name</u>      | Other Titles            | Profile Photo   | Contact Info              | SUNet ID                  |
|------------------|-------------------------|-----------------|---------------------------|---------------------------|
| Admin. Support   | Program Affiliation     | <b>Research</b> | <u>Quote</u>              | <b>Education</b>          |
| Time at Stanford | Professional Experience | Courses Taught  | <b>Recent Publication</b> | <b>Current Activities</b> |
| Conferences      |                         |                 |                           |                           |

a) Name: This section should have been completed for you. You can change your name here; simply enter your last name and first name.

| Name          |  |
|---------------|--|
| Last Name: *  |  |
| Doe           |  |
| First Name: * |  |
| John          |  |

b) Other Titles: Type your other titles you may have. If you don't have any, you can leave it blank.

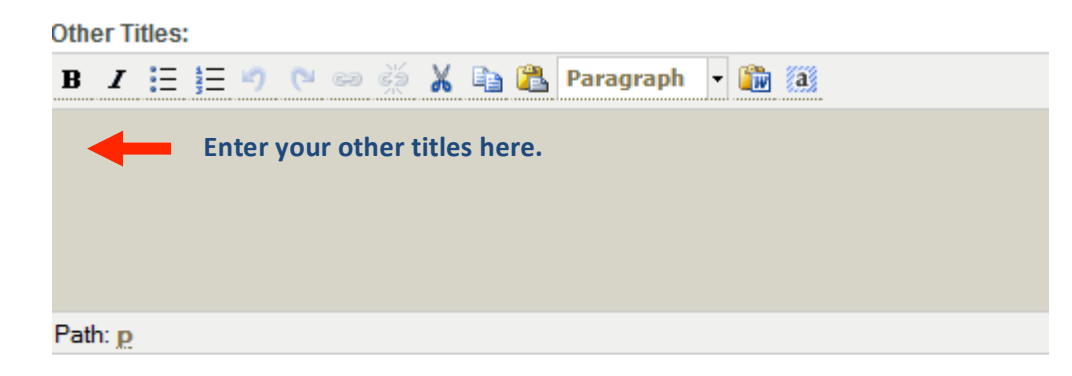

**c) Profile Photo:** To update your photo, select Choose File. (NOTE: maximum file size is 2MB). Browse for the file you want to use as your photo, then select open and Click Upload button. Write description, alternate text, and title of your photo. (e.g. Description: John Doe, Alternate Text: John Doe, Title: John Doe)

Profile Photo:

| Choose File No file chosen           | Upload |
|--------------------------------------|--------|
| Maximum Filesize: 2 MB               |        |
| Allowed Extensions: png gif jpg jpeg |        |

| Profile Photo: |                                                                                              |
|----------------|----------------------------------------------------------------------------------------------|
| 200            | Description:                                                                                 |
| A and          | John Doe                                                                                     |
| 5 2A           | Alternate Text:                                                                              |
|                | John Doe                                                                                     |
|                | This text will be used by screen readers, search engines, or when the image cannot be loader |
|                | Title:                                                                                       |
|                | John Doe                                                                                     |
|                | The title is used as a tool tip when the user hovers the mouse over the image.               |

Remove

d) **Contact Info:** Enter your phone number, mobile number, fax, email, office location, office hours, and your personal webpage. For email it is important to enter your email as <u>mailto:johndoe@stanford.edu</u> like the example below.

| ✓ Contact Info                       |  |
|--------------------------------------|--|
| Phone:                               |  |
|                                      |  |
| Mobile:                              |  |
| For                                  |  |
|                                      |  |
| Email:                               |  |
| Example: mailto:someone@stanford.edu |  |
| Office Location:                     |  |
|                                      |  |
| Office Hours:                        |  |
|                                      |  |
|                                      |  |
| Personal Webpage:                    |  |
|                                      |  |

e) SUNet ID: You don't need to change anything here unless your SUNet ID entered is not accurate.

f) Admin. Support: Enter the name of your administrator if you have one.

| SUNet ID: *     |  |
|-----------------|--|
| johndoe         |  |
| Admin. Support: |  |
| 1               |  |

#### g) Program Affiliation: Select any programs

with which you are affiliated.

#### Program Affiliations:

- CTE: General Curriculum Studies
- CTE: English Education/Literacy Studies
- CTE: Mathematics Education
- CTE: Science Education
- CTE: History/Social Science Education
- CTE: Teacher Education
- CTE: MA
- DAPS
- SSPEP (PhD): Administration and Policy Analysis
- SSPEP (PhD): Anthropology of Education
- SSPEP (PhD): Economics of Education
- SSPEP (PhD): Educational Linguistics

h) Research: This section has three sub-categories.

Research Summary: State the summary of your research

**Current Research:** You can explain any current research you might be conducting.

| Research Summary: |          |   |   |   |    |   | Current Research: |   |   |           |   |             |   |     |             |    |    |   |   |    |    |   |      |           |       |
|-------------------|----------|---|---|---|----|---|-------------------|---|---|-----------|---|-------------|---|-----|-------------|----|----|---|---|----|----|---|------|-----------|-------|
| В.                | 7 🗄      | 3 | 9 | C | 63 | È | Ж                 | Đ | 8 | Paragraph | • | <b>in</b> ( | a | в   | I           | := | ±= | 2 | 0 | 63 | èá | Х | 2    | Paragraph | ı - ( |
|                   |          |   |   |   |    |   |                   |   |   |           |   |             |   |     |             |    | ,_ |   |   |    |    |   | <br> |           |       |
|                   |          |   |   |   |    |   |                   |   |   |           |   |             |   |     |             |    |    |   |   |    |    |   |      |           |       |
|                   |          |   |   |   |    |   |                   |   |   |           |   |             |   |     |             |    |    |   |   |    |    |   |      |           |       |
|                   |          |   |   |   |    |   |                   |   |   |           |   |             |   |     |             |    |    |   |   |    |    |   |      |           |       |
| -                 |          |   |   |   |    |   |                   |   |   |           |   |             |   |     |             |    |    |   |   |    |    |   |      |           |       |
| Path:             | <u>P</u> |   |   |   |    |   |                   |   |   |           |   |             |   | Pat | h: <u>p</u> |    |    |   |   |    |    |   |      |           |       |

**<u>Research Interests</u>**: Check any research areas of interest to you. You can check as many as you wish. If you don't find the research interest area, please email us at <u>suse-webteam@suse.stanford.edu</u> to add more topics.

| Research Interests:            |                              |                                  |
|--------------------------------|------------------------------|----------------------------------|
| Ability Grouping               | Ethnography                  | Private Schools                  |
| Academic Performance Standards | Evaluation                   | Problem-based Learning           |
| Academic Restructuring         | Family Issues                | Professional / Staff Development |
| Access and Equity              | Feminism                     | Psychometrics                    |
| Achievement and Motivation     | For Profit Schools           | 🔲 Qualitative Research Methods   |
| Achievement Tests              | Foreign Language Instruction | Reading Disabilities             |
| Administration/Management      | Gender Studies               | Reading Instruction              |
| Adolescent Development         | Globalization                | Research Design                  |
| Adult Education                | Grading Policy               | Research Methods                 |
| Affirmative Action             | Health Psychology            | Research Policy                  |
| Alternative Schooling          | High-stakes Testing          | Research Synthesis               |
| Anthropology and Education     | Higher Education             | Risk and Resilience Processes    |

i) Quote: List any quote(s) you want to share with SUSE.

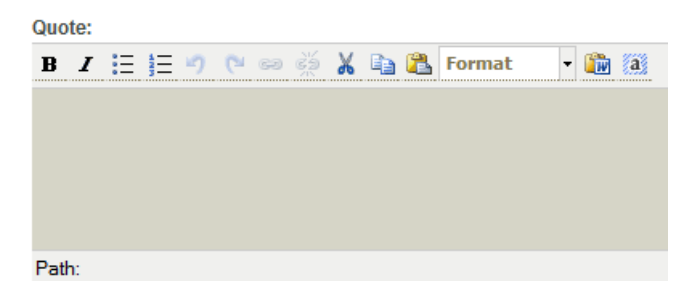

j) Education: List your educational background. (For a list, you can select the icon shown below)

Education:

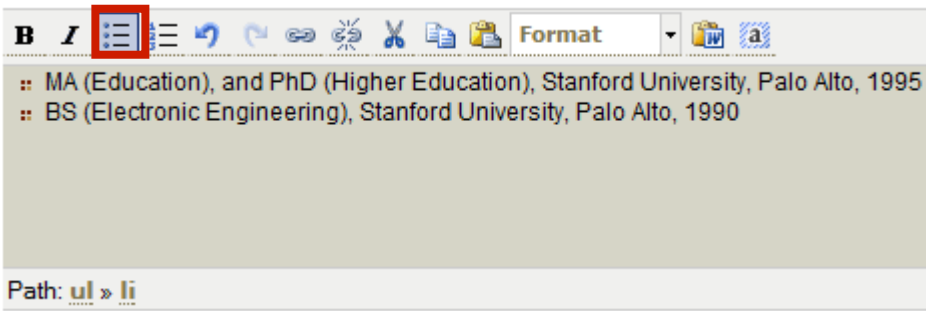

#### k) Time at Stanford: List since when you were with Stanford and the position you have started.

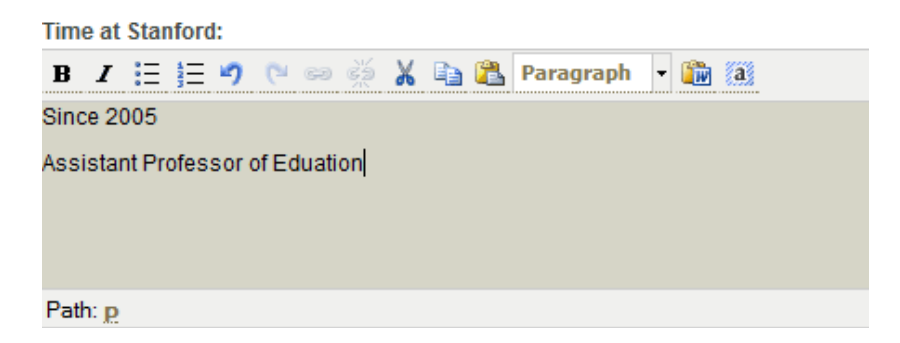

I) **Professional Experience:** List your professional background before joining Stanford.

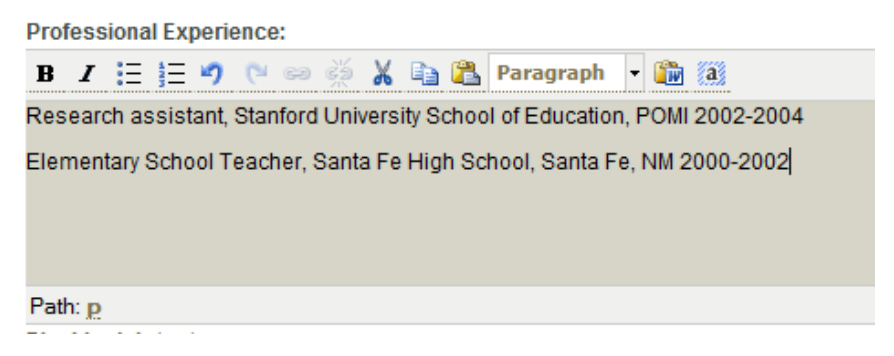

m) Courses Taught: List any courses you have taught in SUSE. (For a list, you can select the icon

shown below)

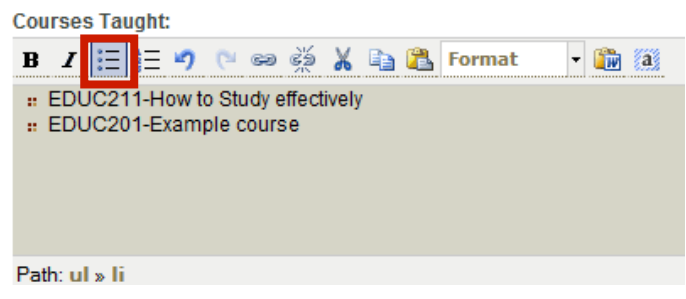

#### n) Recent Publications: List your recent publications.

**Recent Publications:** 

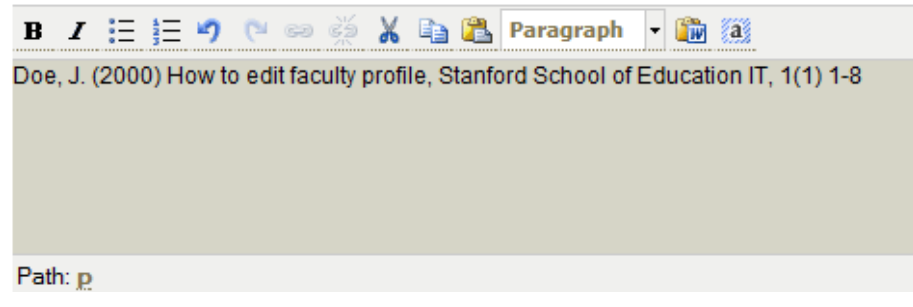

#### o) Current Activities: List any activities you are involved with.

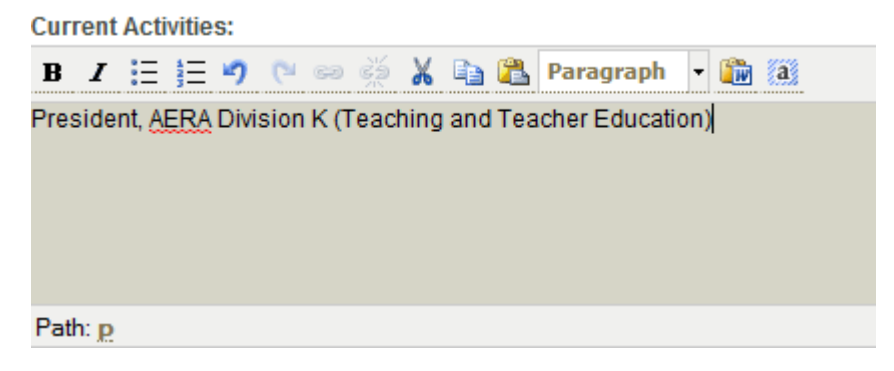

p) **Conferences:** List any conferences you have attended, presented, or hosted.

Conferences:

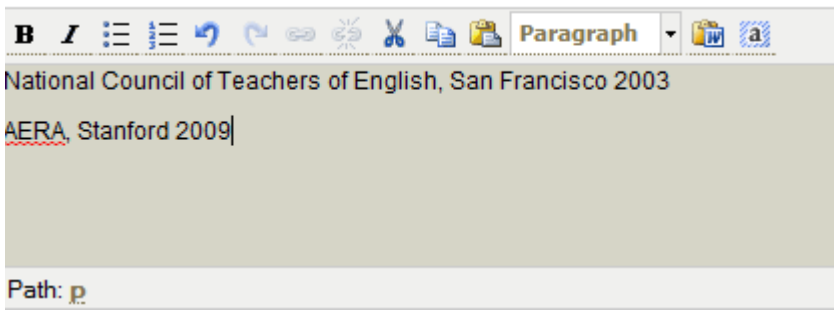